# **Rsyslog and Winsyslog**

Rsyslog and Winsyslog are two almost identical agents (similar GUI). They are marketed by the same company. There are a few differences depending on the licence. You can see the comparison ici and ici.

Rsyslog and Winsyslog are configured in the same way.

note: Rsyslog and Winsyslog are proprietary and licensed.

## Installation

File .exe which you can download ici (rsyslog) and/or ici (winsyslog).

## Create a rule

The first step is to create a rule. A default rule already exists. You can delete it.

To add a rule, right-click on RuleSets > Add RuleSet

Name your rule and tick only ". Add a single Rule including these Actionsand " Syslog Forwading "

| 🙀 Add RuleSet                              |                         | _  | □ ×    |   |
|--------------------------------------------|-------------------------|----|--------|---|
| Adding a new RuleSet                       |                         |    |        |   |
| Enter the Name of the                      |                         | ОК | ]      |   |
| ForwardSyslog                              |                         |    | Cancel |   |
| For example MyRuleSet or RuleSet1          |                         |    |        |   |
| After the RuleSet has been added           |                         |    |        |   |
| O Do not add a Rule yet.                   |                         |    |        |   |
| Add a single Rule including these Actions. |                         |    |        |   |
| Add a Rule for each of these Actions.      |                         |    |        |   |
| Storing Actions                            |                         |    |        | 1 |
| Forwarding Actions                         |                         |    |        |   |
| Send RELP                                  | Syslog Forwarding       |    |        |   |
| Internal Actions                           | 2                       |    |        |   |
| Call RuleSet                               | Compute Status Variable |    |        |   |
| Discard                                    | Normalize Event         |    |        |   |
| Set Property                               | Set Status              |    |        |   |
| Other Actions                              |                         |    |        |   |
|                                            |                         |    |        |   |
|                                            |                         |    |        |   |
|                                            |                         |    |        |   |

 $\times$ 

#### note: this rule simply forwards logs without any particular filter

#### The rule appears in the left side menu.

🚏 RSyslog Windows Agent Configuration Client

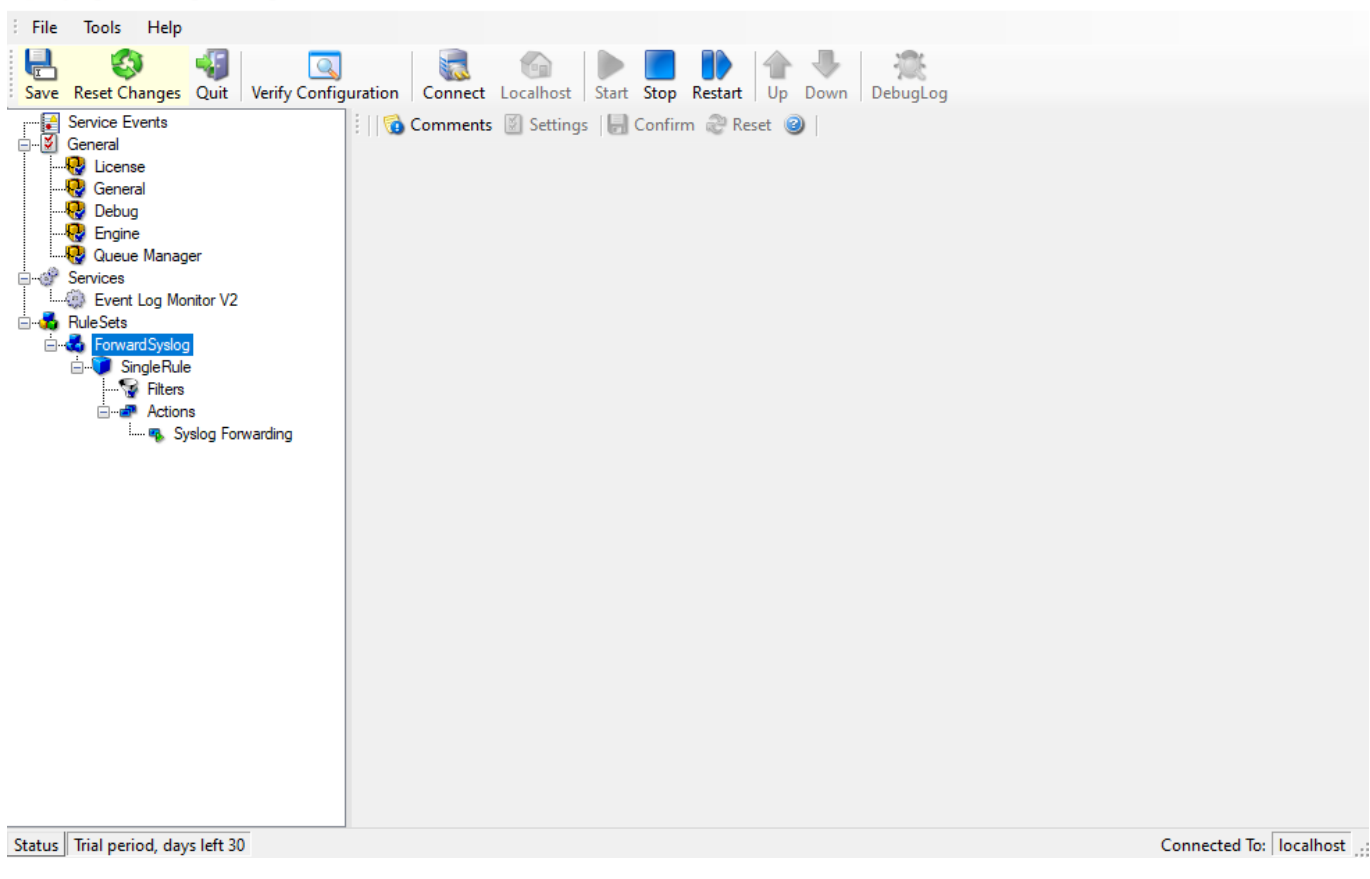

Expand the tree to find the rule action and click on it.

2025/05/03 04:09

3/7

| 🚏 RSyslog Windows Agent Configuration                                                                                                    | Client                                                                                                    |                                                                                                    |                                                                                                    | - 🗆         | × |
|----------------------------------------------------------------------------------------------------|----------------------------------------------------------------------------------------------------|----------------------------------------------------------------------------------------------------|----------------------------------------------------------------------------------------------------|-------------|---|
| File Tools Help                                                                                                    | iguration Cor                                                                                                    | a and the start stop Restart                                                                                                    | Jp Down DebugLog                                                                                                    |             |   |
| Service Events<br>General<br>General<br>General<br>General<br>General<br>Queue Manager<br>Services<br>Forward Syslog<br>Single Rule<br>Filters<br>Syslog Forwarding | RuleSets >       Protocol Ty       Syslog Targ       Syslog Sel       Image: Syslog Syslog       Syslog       Syslog       Syslog       Syslog       Syslog       Syslog       Syslog       Syslog       Syslog       Syslog       Backu       Backu | ForwardSyslog > SingleRule > Syslog ForwardSyslog > SingleRule > Syslog ForwardSyslog > SingleRule > Syslog ForwardSyslog Syslog Message Opt         DP       UDP         et Options       Syslog Message Opt         TCP (NOT RECTCP (NOT RECTCP (NOT RECTCP (Persisten)         TCP (Persisten)         TCP (Persisten)         TCP (Persisten)         ngle syslog server with optional backup server         Receiver Options         Server         Port         514         this backup syslog server         p Syslog Server         p Syslog Port         514 | rding       Image: Enabled       Image: Enabled | ngs Confirm |   |
|                                                                                                    | Amount - Syslog                                                                                                    | of messages send to each syslog server before lo<br>Servers                                                                                                    | ad balancing 1000                                                                                                    |             |   |
|                                                                                                    |                                                                                                    | Syslog Server                                                                                                    | Syslog Port                                                                                                    |             |   |
|                                                                                                    | •                                                                                                    | Enter value for Syslog Server                                                                                                    | Enter numvalue for Syslog Port                                                                                                    |             |   |

Choose **UDP** or **TCP** according to your preference, enter the**IP** address address of the Syslog server and the port.

To finish, click on **Confirm** "in the top right-hand corner.

### **Defining a Syslog server**

Right-click on Services > Add Service > Syslog Server

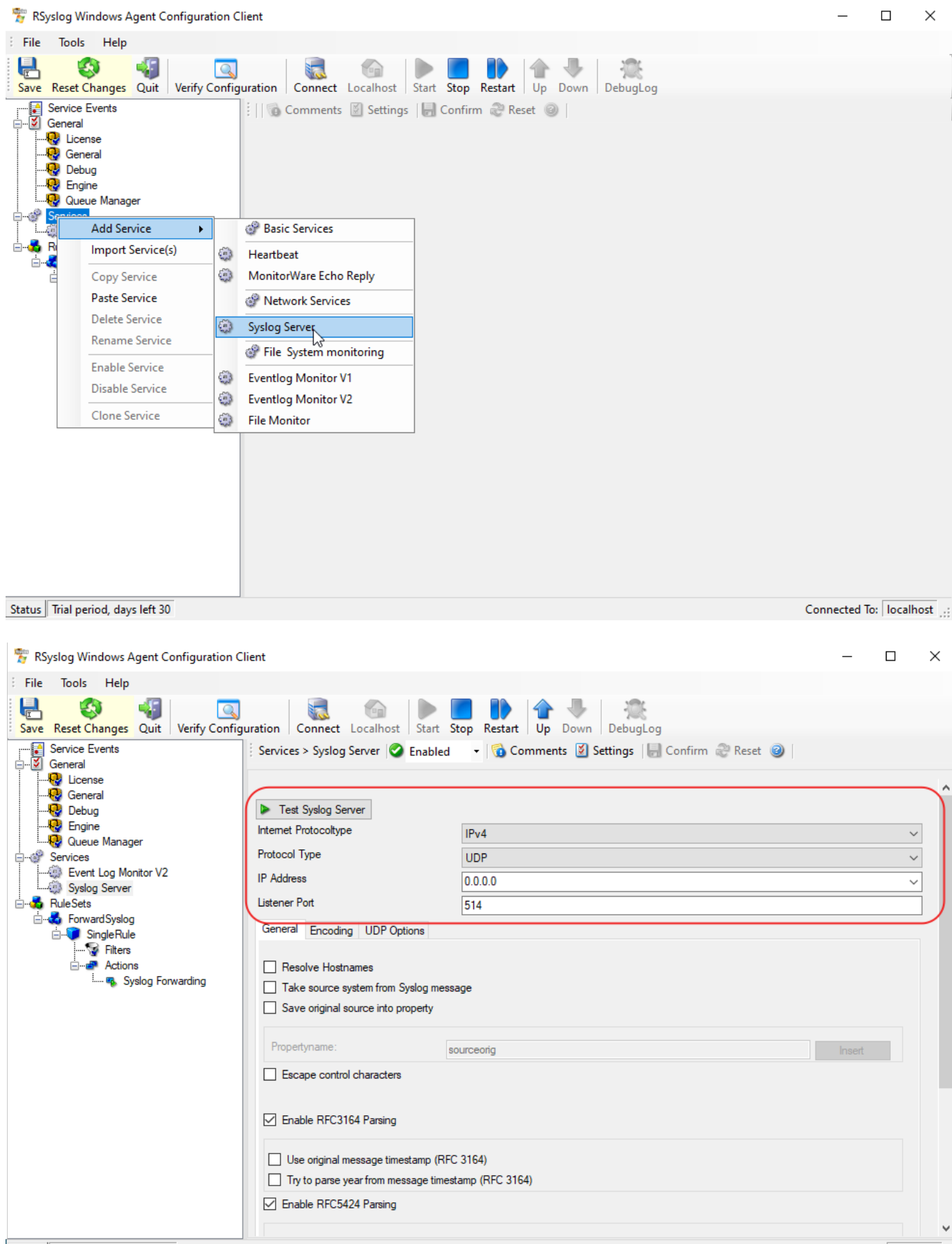

Status Trial period, days left 30

Connected To: localhost

#### Configure the server to be reached by entering :

- IPv4 or IPv6
- Protocol

- IP address
- Listening port

Then, at the bottom, select the rule you created earlier.

| 🚏 RSyslog Windows Agent Configuration (                                                                                                    | Client                                                                  |                                                      | _         |             | ×        |
|----------------------------------------------------------------------------------------------------|-------------------------------------------------------------------------|------------------------------------------------------|-----------|-------------|----------|
| File Tools Help                                                                                                    |                                                                         |                                                      |           |             |          |
| Save Reset Changes Quit Verify Config                                                                                                    | guration Connect Localhost Star                                         | rt Stop Restart Up Down DebugLog                     |           |             |          |
| Service Events                                                                                                    | Services > Syslog Server 🥝 Enab                                         | oled 🔹 🔻 🚯 Comments 📓 Settings 🛛 😓 Confirm 🚑 Reset 🎯 |           |             |          |
|                                                                                                    | Iake source system from Syslog n     Save original source into property | message<br>,                                         |           |             | ^        |
| Queue Manager                                                                                                    | Propertyname:                                                           | sourceorig                                           | Inser     | t           |          |
| Services     Services     Event Log Monitor V2     Syslog Server                                                                                                    | Escape control characters                                               |                                                      |           |             |          |
| E                                                                                                    | Enable RFC3164 Parsing                                                  |                                                      |           |             |          |
| idational for the second state of the second state of the second | Use original message timestamp                                          | (RFC 3164)<br>timestamp (RFC 3164)                   |           |             |          |
|                                                                                                    | ✓ Enable RFC5424 Parsing                                                |                                                      |           |             |          |
|                                                                                                    | Append ProcessID to Syslogtag if available                              |                                                      |           |             |          |
|                                                                                                    |                                                                         |                                                      |           |             |          |
|                                                                                                    |                                                                         |                                                      |           |             |          |
|                                                                                                    |                                                                         |                                                      |           |             |          |
|                                                                                                    |                                                                         |                                                      |           |             |          |
|                                                                                                    | RuleSet to use                                                          | Course 10 also                                       |           | Defeat      |          |
| 1                                                                                                    |                                                                         | Forward Syslog                                       | <u> </u>  | Refresh     | <b>_</b> |
| Status Trial period, days left 30                                                                                                    |                                                                         |                                                      | Connecter | d lo: local | host     |

Configure the Syslog agent

# Right-click on Services > Add Service > EventLog V1 or V2 Monitor

Depending on OS version :

- EventLog V1 monitor: 2000, XP, 2003
- EventLog V2 Monitor: Vista, 2008, 7, 10

note: for server versions, refer to the kernel (e.g. microsoft server 2019 = windows 10) Services > Add Service > Eventlog Monitor V1/2

Click on the " Event Channels "

| 🚏 RSyslog Windows Agent Configuration Cl                                                                                                    | ient                                                                                                    |                                                                               | _            |           | ×       |
|----------------------------------------------------------------------------------------------------|----------------------------------------------------------------------------------------------------|-------------------------------------------------------------------------------|--------------|-----------|---------|
| File Tools Help                                                                                                    |                                                                                                    |                                                                               |              |           |         |
| Save Reset Changes Quit Verify Configu                                                                                                    | uration Connect Localhost Sta                                                                                                    | rt Stop Restart Up Down DebugLog                                              |              |           |         |
| Service Events                                                                                                    | Services > Eventlog Monitor V2                                                                                                    | 🔰 Enabled 🛛 👻 🔯 Comments 📓 Settings 🛛 😓 Confirm 🧔 Reset                       | 2            |           |         |
| General<br>General<br>Gen | General Options Event Caching E<br>Overrun Prevention Delay (ms)<br>Select MessageFormat<br>Copy Format into Property<br>Select MessageFormat<br>store into Property<br>Syslog Tag Value<br>Eventpolling related Options | 5        Predefined Event Format       Disabled       msgcopy       EvrntSLog | milliseconds | >         | ^       |
|                                                                                                    | Sleep Time(ms)                                                                                                    | 1 Minute V                                                                    |              |           |         |
|                                                                                                    | Wait time after action failure                                                                                                    | 15 seconds 🗸                                                                  |              |           |         |
|                                                                                                    | Emulate %Param% properties from<br>Include optional Event Parameter<br>Convert to EventLog Monitor V1                                                                                                    | n old EventLog Monitor<br>rs as properties?<br>compatible Events              |              |           |         |
|                                                                                                    | Process unknown/unconfigured     Enable remote EventLog monitori                                                                                                    | Eventlog Channels<br>ng                                                       |              |           |         |
|                                                                                                    | Monitor Eventlog from this host:<br>Verify Connection                                                                                                    |                                                                               |              | ~         | ~       |
| Status Trial period, days left 30                                                                                                    |                                                                                                    |                                                                               | Connected 1  | fo: local | host .: |

From here you can select the eventslog to be forwarded. Don't forget to select the right rule at the bottom of the window (if there are several) and save before exiting.

| 🚏 RSyslog Windows Agent Configuration C                                                                                                    | - 🗆 ×                                  |                                                                                          |                                   |  |
|----------------------------------------------------------------------------------------------------|----------------------------------------|------------------------------------------------------------------------------------------|-----------------------------------|--|
| File Tools Help                                                                                                    |                                        |                                                                                          |                                   |  |
| Save Reset Changes Quit Verify Configu                                                                                                    | ration Connect Localhost Start Stop    | Restart Up Down DebugLog                                                                 |                                   |  |
| ···· Service Events<br>□···· Service Events<br>□···· Service Events<br>···· Service Events<br>···· S | Services > Eventlog Monitor V2 Senable | ed   Comments Settings  Reload All LastRecords  Evention Channels  Figure 1 and Channels | Records                           |  |
| Queue Manager                                                                                                    | Enable Eventiog Channel                |                                                                                          | s existing entries                |  |
| Services                                                                                                    | Microsoft-Management-01/A              | Try to convert S                                                                         | ecurity IDs (SID) to Object Names |  |
| Syslog Server                                                                                                    |                                        | Facility                                                                                 | Local 0 V                         |  |
| ⊟ 💑 RuleSets                                                                                                    | Microsoft-ServerCore-Shell             | auncher/Admin Last Record                                                                | 0 🙌 Reset                         |  |
| Konserver Single Bule                                                                                                    | Microsoft-System-Diagnostic            | cs-DiagnosticI Processing Mode                                                           | Evention Subscription (Realtime)  |  |
|                                                                                                    | Microsoft-User Experience \            | √irtualization-A Eventpolling relate                                                     | ed Options                        |  |
|                                                                                                    | Microsoft-User Experience \            | √itualization-A Read Eventlog                                                            | from File                         |  |
| Sysiog Forwarding                                                                                                    | Microsoft-User Experience V            | √irtualization-l                                                                         |                                   |  |
|                                                                                                    | Microsoft-User Experience V            | Virtualization-S File Path Name                                                          | Browse                            |  |
|                                                                                                    | Microsoft-Windows-AAD/Op               | perational Evention Types to                                                             |                                   |  |
|                                                                                                    | Microsoft-Windows-AllJoyn              | Operational Verbose                                                                      | Netter                            |  |
|                                                                                                    | Microsoft-Windows-All-User-            | -Install-Agent/                                                                          | Notice                            |  |
|                                                                                                    | Microsoft-Windows-AppHos               | t/Admin                                                                                  | Information ~                     |  |
|                                                                                                    | Microsoft-Windows-AppID/0              | Operational Warning                                                                      | Warning ~                         |  |
|                                                                                                    | Microsoft-Windows-Applicab             | pilityEngine/O                                                                           | Error ~                           |  |
|                                                                                                    | Microsoft-Windows-Applicati            | ion Server-Ap Critical                                                                   | Critical ~                        |  |
|                                                                                                    |                                        |                                                                                          |                                   |  |
|                                                                                                    | RuleSet to use                         | orwardSyslog                                                                             | V Refresh V                       |  |
| Status Trial period, days left 30                                                                                                    | Status Trial period, days left 30      |                                                                                          |                                   |  |

### Start the service

Click on start to start the service. Once the service has been configured and started, you can close the program.

| 😤 RSyslog Windows Agent Configuration Client                                                                                                    | _           |       | ×      |
|----------------------------------------------------------------------------------------------------|-------------|-------|--------|
| File Tools Help                                                                                                    |             |       |        |
| Save Reset Changes Quit Verify Configuration Connect Localhost Start Stop Restart Up Down DebugLog                                                                                                    |             |       |        |
| Service Events<br>General<br>Connect<br>Connect<br>Conne |             |       |        |
| Status   Trial period, days left 30                                                                                                    | Connected 1 | local | nost 🚲 |

From: https://wiki.esia-sa.com/ - Esia Wiki

Permanent link: https://wiki.esia-sa.com/en/syslog/syslog\_rsyslog\_winsyslog

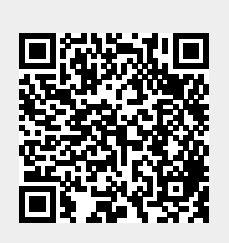

Last update: 2023/11/09 18:07